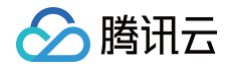

# 证书监控 SSLPod

# 故障处理

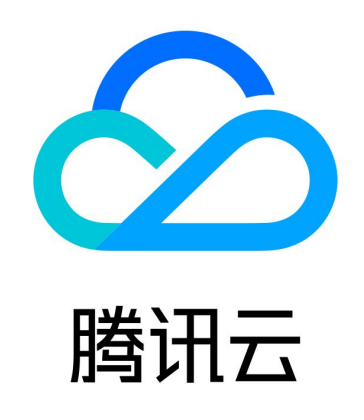

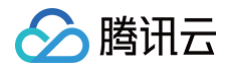

【版权声明】

©2013-2025 腾讯云版权所有

本文档(含所有文字、数据、图片等内容)完整的著作权归腾讯云计算(北京)有限责任公司单独所有,未经腾讯云事先 明确书面许可,任何主体不得以任何形式复制、修改、使用、抄袭、传播本文档全部或部分内容。前述行为构成对腾讯云 著作权的侵犯,腾讯云将依法采取措施追究法律责任。

【商标声明】

## 🅗 腾讯云

及其它腾讯云服务相关的商标均为腾讯云计算(北京)有限责任公司及其关联公司所有。本文档涉及的第三方主体的商 标,依法由权利人所有。未经腾讯云及有关权利人书面许可,任何主体不得以任何方式对前述商标进行使用、复制、修 改、传播、抄录等行为,否则将构成对腾讯云及有关权利人商标权的侵犯,腾讯云将依法采取措施追究法律责任。

【服务声明】

本文档意在向您介绍腾讯云全部或部分产品、服务的当时的相关概况,部分产品、服务的内容可能不时有所调整。 您所购买的腾讯云产品、服务的种类、服务标准等应由您与腾讯云之间的商业合同约定,除非双方另有约定,否则,腾讯 云对本文档内容不做任何明示或默示的承诺或保证。

【联系我们】

我们致力于为您提供个性化的售前购买咨询服务,及相应的技术售后服务,任何问题请联系 4009100100或95716。

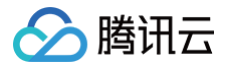

## 文档目录

故障处理

证书监控 SSLPod 提示 "连接异常" 证书监控 SSLPod 提示 "证书域名不匹配"

# 故障处理 证书监控 SSLPod 提示 "连接异常"

最近更新时间: 2025-06-09 15:30:22

### 现象描述

在证书监控 SSLPod 中添加站点后提示 "连接异常"。如下图所示:

| 添加站点 批量导入 |      |     |       |        |      |    | 请选择标签,多个关键字用竖线"1"分隔,多 | Q  |
|-----------|------|-----|-------|--------|------|----|-----------------------|----|
| 域名        | 证书品牌 | 端口  | 监控类型  | IP     | 状态   | 标签 | 评级                    | 监控 |
| www       |      | 443 | HTTPS | 106254 | 连接异常 | 1  |                       |    |

### 可能原因

您添加的站点监控类型网络不可达。例如:您添加的站点监控类型为 HTTPS 、端口为 443 。证书监控 SSLPod 将通 过该协议和端口,访问您的证书信息,当无法访问时,将报错 "连接异常"。

### 解决思路

### 排查服务器相关问题

服务器关机、硬件故障、CPU/内存/带宽使用率过高都可能造成网站无法访问,因此建议您依次排查服务器的运行状态、 CPU/内存/带宽的使用情况。若您使用腾讯云服务器,您可参考以下步骤进行排查:

1. 登录 云服务器控制台,并在实例的管理页面查看实例的运行情况是否正常。如下图所示:

| 新建开机                            | 关机    | 重启        | 续费    | 重置密码 销   | 賢/退还 更多操作 ▼                                                        |                               |         |                                  | 切换到      | 茨签视图 🗘 卒 ⊥ |
|---------------------------------|-------|-----------|-------|----------|--------------------------------------------------------------------|-------------------------------|---------|----------------------------------|----------|------------|
| 多个关键字用竖线 "1" 分隔                 | ,多个过渡 | 「标签用回车键分」 | 15    |          |                                                                    | Q                             | 宣看待回收实例 |                                  |          |            |
| D/名称                            | 监控    | 状态 ▼      | 可用区 ¥ | 实例类型 ▼   | 实例配置                                                               | 主IPv4地址 ③                     | 主IPv6地址 | 实例计费模式 ▼                         | 网络计费模式 ▼ | 操作         |
| ins- p<br>tke_cls-<br>mip: rker | di.   | 🛞 运行中     | 上海二区  | 标准型SA2 🔁 | 1核 1GB 1Mbps<br>系统盘:高性能云硬盘<br>网络:<br>cloudbase_run_cluster<br>_vpc | 1. 67 (公) <b>5</b><br>1〔 (内)  | -       | 按量计费<br>2022-04-15<br>10:11:42创建 | 按流量计费    | 登录 更多 ▼    |
| ins 5h<br>tk<br>7\ vorker       | ılı   | 🛞 运行中     | 上海二区  | 标准型SA2 🔁 | 1核 1GB 1Mbps<br>系统盘:高性能云硬盘<br>网络:<br>cloudbase_run_cluster<br>_vpc | 1; 58 (公) <b>[3</b><br>1( (内) | -       | 按量计费<br>2022-01-10<br>10:23:12创建 | 按流量计费    | 登录 更多 ▼    |

○ 是,请执行 <u>步骤2</u>。

○ 否,请重启云服务器实例。

2. 单击实例的 ID/实例名,进入该实例的详情页面。

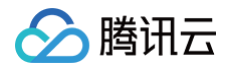

3. 选择监控页签,查看 CPU/内存/带宽的使用情况。如下图所示:

| 1.000        | - 10 C           |                          |                |          |                      |                   | 登录 更多              | 操作   |
|--------------|------------------|--------------------------|----------------|----------|----------------------|-------------------|--------------------|------|
| 本信息 弾        | 性网卡 公网IP         | <u>监控</u> 3              | 安全组 操作         | 日志       |                      |                   |                    |      |
| 实时 近24小      | 小时 近7天 选择日       | 期 前 数据                   | <b>諸对比</b> 时间粒 | 度: 10秒 ▼ |                      |                   |                    | 扇    |
| ①注释:Max、Min和 | lAvg数值统计为当前折线图内/ | 所有点的最大值、最                | 小值和平均值         |          |                      |                   |                    | 导出数: |
| CPU监控        | CPU利用率%(j)       | 40 -<br>20 -<br>0 -      |                | L        | Max:<br>21.1%        | Min:<br>0.3%      | Avg:<br>1.05%      | 5    |
|              | CPU平均负载①         | 0.01 -<br>0.005 -<br>0 - |                |          | Max:<br>0.006        | Min:<br>O         | Avg:<br>0.001      | 23   |
|              | 基础CPU使用率%()      | 200 -<br>100 -<br>0 -    |                | L        | Max:<br>87%          | Min:<br>0%        | Avg:<br>1.613%     | 53   |
| 内存监控         | 内存使用量MB()        | 200 -<br>100 -<br>0 -    |                |          | Max:<br>94MB         | Min:<br>89MB      | Avg:<br>92.533MB   | 2    |
|              | 内存利用率%①          | 20 -<br>10 -<br>0 -      |                |          | Max:<br>9.599%       | Min:<br>9.099%    | Avg:<br>9.379%     |      |
| 内网带轰监控       | 内网出带宽Mbps()      | 400 -<br>200 -<br>0 -    |                |          | Max:<br>376.014Mbps  | Min:<br>0.002Mbps | Avg:<br>4.825Mbps  |      |
|              | 内网入带宽Mbps()      | 2K -<br>1000 -           |                |          | Max:<br>1214.233Mbps | Min:<br>0.001Mbps | Avg:<br>15.993Mbps | 23   |

- 如果存在 CPU/内存使用过高的情况,请参见 Windows 实例: CPU 与内存占用率高导致无法登录 和 Linux 实例: CPU 与内存占用率高导致无法登录 进行排查。
- 如果存在带宽使用过高的情况,请参见 带宽占用高导致无法登录 进行排查。
- 如果 CPU/内存/带宽的使用情况正常,请执行 步骤4。
- 4. 执行以下命令,检查 Web 服务相应的端口是否被正常监听。

# () 说明:

以下操作以 HTTP 服务常用的80端口为例。

○ Linux 实例: 执行 netstat -ntulp |grep 80 命令。如下图所示:

| [root@VM_2 | _184_ce | ntos ~]# netstat | -ntulp  grep 80 |        |            |
|------------|---------|------------------|-----------------|--------|------------|
| tcp        | 0       | 0 0.0.0.0:80     | 0.0.0:*         | LISTEN | 1309/httpd |

○ Windows 实例: 打开 CMD 命令行工具,执行 netstat -ano|findstr :80 命令。如下图所示:

| C:\Users | \Administrator>netstat | -anolfindstr :80 |           |   |
|----------|------------------------|------------------|-----------|---|
| TCP      | 0.0.0.0:80             | 0.0.0.0:0        | LISTENING | 4 |
| TCP      | 10.135.182.70:53406    | 10.225.30.181:80 | TIME_WAIT | Ø |
| TCP      | 10.135.182.70:53419    | 10.225.30.181:80 | TIME_WAIT | 0 |
| TCP      | 10.135.182.70:53423    | 10.225.30.181:80 | TIME_WAIT | Ø |
| TCP      | [::]:80                | [::]:0           | LISTENING | 4 |

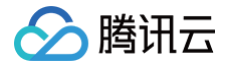

- 如果端口被正常监听,请执行 步骤5。
- 如果端口没有被正常监听,请检查 Web 服务进程是否启动或者正常配置。
- 5. 检查防火墙设置,是否放行 Web 服务进程对应的端口。
  - Linux 实例: 执行 iptables -vnL 命令, 查看 iptables 是否放通80端口。
    - 若已放通80端口,请 排查网络相关问题。
    - 若未放通80端口,请执行 iptables -I INPUT 5 -p tcp --dport 80 -j ACCEPT 命令,放通 80端口。
  - Windows 实例:在操作系统界面,单击开始 > 控制面板 > 防火墙设置,查看 Windows 防火墙是否关闭。
    - 是,请 排查网络相关问题。
    - 否,请关闭防火墙设置。

#### 排查网络相关问题

网络相关问题也有可能引起网站无法访问,您可以执行以下命令,检查网络是否有丢包或延时高的情况。

ping 目的服务器的公网 IP

 如果返回类似如下结果,则表示存在丢包或延时高的情况,请使用 MTR 进一步进行排查。具体操作请参见 云服务器 网络延迟和丢包。

| • 💶 💵 • 💵 • HB0:~ chenhuiping\$ ping 193.112.12.138           |         |          |                  |                                                                                                    |          |                |      |
|---------------------------------------------------------------|---------|----------|------------------|----------------------------------------------------------------------------------------------------|----------|----------------|------|
|                                                               |         | <b>.</b> | 12.138 (193.112. | 12.138): 56                                                                                                    | data by  | /tes           |      |
| 64                                                            | bytes   | from     | 193.112.12.138:  | icmp_seq=0                                                                                                    | ttl=43   | time=161.240   | ms   |
| 64                                                            | bytes   | from     | 193.112.12.138:  | icmp_seq=1                                                                                                    | ttl=43   | time=161.996   | ms   |
| 64                                                            | bytes   | from     | 193.112.12.138:  | icmp_seq=2                                                                                                    | ttl=43   | time=164.837   | ms   |
| 64                                                            | bytes   | from     | 193.112.12.138:  | icmp_seq=3                                                                                                    | ttl=43   | time=215.650   | ms   |
| 64                                                            | bytes   | from     | 193.112.12.138:  | icmp_seq=4                                                                                                    | ttl=43   | time=166.375   | ms   |
| 64                                                            | bytes   | from     | 193.112.12.138:  | <pre>icmp_seq=5</pre>                                                                                            | ttl=43   | time=160.576   | ms   |
| 64                                                            | bytes   | from     | 193.112.12.138:  | <pre>icmp_seq=6</pre>                                                                                            | ttl=43   | time=161.016   | ms   |
| 64                                                            | bytes   | from     | 193.112.12.138:  | <pre>icmp_seq=7</pre>                                                                                            | ttl=43   | time=164.129   | ms   |
| 64                                                            | bytes   | from     | 193.112.12.138:  | <pre>icmp_seq=8</pre>                                                                                            | ttl=43   | time=192.682   | ms   |
| 64                                                            | bytes   | from     | 193.112.12.138:  | <pre>icmp_seq=9</pre>                                                                                            | ttl=43   | time=163.376   | ms   |
| 64                                                            | bytes   | from     | 193.112.12.138:  | <pre>icmp_seq=10</pre>                                                                                           | 0 ttl=43 | 3 time=161.859 | ms   |
| 26                                                            |         |          |                  |                                                                                                    |          |                |      |
| 193.112.12.138 ping statistics                                |         |          |                  |                                                                                                    |          |                |      |
| 11 packets transmitted, 11 packets received, 0.0% packet loss |         |          |                  |                                                                                                    |          |                |      |
| roi                                                           | und-tri | ip mir   | n/avg/max/stddev | = 160.576/3                                                                                                    | 170.340/ | /215.650/16.76 | 5 ms |
|                                                               |         |          |                  | and the second second second second second second second second second second second second second second second |          |                |      |

• 如果没有丢包或延时高的情况,请 排查安全组设置相关问题。

#### 排查安全组设置相关问题

安全组是一个虚拟防火墙,可以控制关联实例的入站流量和出站流量。安全组的规则可以指定协议、端口、策略等。如果 您没有放通 Web 进程相关的端口也会造成网站无法访问。

1. 登录 云服务器控制台,并在"实例列表"页面单击实例的 ID/实例名,进入该实例的详情页面。

- 🔗 腾讯云
  - 2. 选择**安全组**页签,查看绑定的安全组以及对应安全组的出站和入站规则,确认是否放通 Web 进程相关的端口。如下

图所示:

| 已绑定安全组          | 排序 绑定 | 规则预览<br>入站规则 | 出站规则               |          |           |
|-----------------|-------|--------------|--------------------|----------|-----------|
| 优先级 (i) 安全组ID/名 | 称操作   |              |                    |          |           |
| 1               | 解绑    | · //         | 放通全部端口-20190613112 | 81993433 | 编辑规则      |
| 放通全部            |       | 来源           | 端口协议               | 策略       | 备注        |
|                 |       | 0.0.0/0      | ALL                | 允许       | -         |
|                 |       | ALL          | ALL                | 告络       | 干切则时 野江坊场 |

- 是,请 排查域名、备案和解析相关问题 。
- 否,请修改安全组设置,放通 Web 进程相关的端口。

#### 排查域名备案和解析相关问题

排查了 服务器相关问题 、网络相关问题 和 安全组设置相关问题 后,您可以尝试使用云服务器的公网 IP 进行访问。如 果使用 IP 地址可以访问,而使用域名访问失败,则可能是域名备案或者解析相关问题造成网站无法访问。

- 国家工信部规定,对未取得许可或者未履行备案手续的网站不得从事互联网信息服务,否则就属于违法行为。为不影 响网站长久正常运行,如需开办网站,建议您先办理网站备案,待备案成功取得通信管理局下发的 ICP 备案号后,才 开通访问。
  - 如果您的域名没有备案,请先进行 域名备案。
  - 如果您使用的是腾讯云的域名服务,您可以登录 <mark>域名管理控制台</mark> 查看相应的域名情况。
  - 如果您的域名已备案,请执行 步骤2。
- 2. 参考解析生效相关,排查解析相关问题。
  - 如果已解决网站无法访问的问题,则任务完成。
  - 如果仍无法解决网站无法访问的问题,请通过 在线支持 反馈。

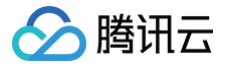

# 证书监控 SSLPod 提示 "证书域名不匹配"

最近更新时间: 2024-09-30 17:37:51

### 现象描述

在证书监控 SSLPod 中添加站点后提示 "证书域名不匹配"。如下图所示:

| a c  | om        | × |
|------|-----------|---|
| 异常IP | (证书域名不匹配) |   |
|      | 复制取消      |   |

### 可能原因

您添加的站点与证书监控 SSLPod 监控到的 SSL 证书不匹配。例如:您添加的站点为 bbs.dnspod.cn ,但证书监 控 SSLPod 监控到的 SSL 证书为 cloud.dnspod.cn 。

### 解决思路

检查站点绑定的 SSL 证书是否正确。若您添加的监控类型为 HTTPS ,您可参考以下步骤进行检查:

1. 使用浏览器访问您的站点并单击 🔒 。如下图所示:

 $\leftrightarrow \rightarrow \times$  **a** cloud.tencent.com

2. 在展开的信息框中,单击证书。如下图所示:

| 连接是安全的<br>您发送给这个网站的信息 (例如語<br>外泄。 了解详情 | ×<br>密码或信用卡号)不会 |
|----------------------------------------|-----------------|
| 🏚 通知                                   | 屏蔽 (默认) 🔻       |
| 🖬 证书 (有效)                              |                 |
| ● (使用了 60 个) Cookie                    |                 |
| ✿ 网站设置                                 |                 |

- 🔗 腾讯云
  - 3. 在弹出的证书窗口中,查看颁发给显示的域名是否与站点一致。如下图所示:

| 🗾 证书                      |                            | ×                 |
|---------------------------|----------------------------|-------------------|
| 常规 详细信息 证                 | 书路径                        |                   |
| (1) 证书信息                  |                            |                   |
| 这个证书的目的如                  |                            |                   |
| • 向远程计算                   | 轨证明你的身份                    |                   |
| <ul> <li>保证远程计</li> </ul> | ·算机的身份                     |                   |
| • 2.23.140.1              | .2.2                       |                   |
| * 有关详细信息,                 | 清参考证书颁发机构的说明。              |                   |
| 颁发给:                      | cloud.tencent.com          |                   |
| 颁发者:                      | DigiCert Secure Site CN CA | G3                |
| 有效期从 2                    | 021/8/26 到 2022/9/16       |                   |
|                           |                            | 颁发者说明( <u>S</u> ) |
|                           |                            | 确定                |

- 若显示不一致,请将您网站的 SSL 证书安装部署为正确的 SSL 证书。SSL 证书安装部署操作请参见 如何选择 SSL 证书安装部署类型?
- 若显示一致,您可通过 联系我们 寻求帮助。

#### ① 说明

监控类型非 HTTPS ,请根据监控类型排查对应的应用端 SSL 证书是否安装正确。一般情况下 SMTP、 IMAP、POP3、TLS 监控类型应用于电子邮件,您可检查您的电子邮件 SSL 服务是否设置正确,具体详 情请咨询您的电子邮件商。